## Using the PROTON+ Compiler with MPLAB<sup>tm</sup>

Even though the PROTON+ compiler is now recognised by Microchip<sup>tm</sup> as third party software, as of yet, no high level tool suite is incorporated in the MPLAB<sup>tm</sup> IDE. This will change, but we all have to be patient.

In the meantime, I have created a Legacy Tool Suite that will allow the PROTON+ compiler version 3.0 onwards to be used in the MPLAB<sup>tm</sup> IDE and allow single stepping of the code on an ASM basis, or the use of the ICD2 or a Microchip<sup>tm</sup> Programmer.

I'll walk you through the method of operation step by step.

First, download a copy of the latest MPLAB<sup>tm</sup> IDE because this method will only work on versions 7.10 onwards. The release at the time of writing is 7.11, and I recommend using this version.

Locate the files **TLCHILL.INI** and **PROTON.MTC** within the compiler's folder and copy them into MPLAB's folder **CORE\MTC SUITES**. MPLAB<sup>tm</sup> will default to location **C:\Program Files\MPLAB IDE**, so the legacy folder should be: -

## C:\Program Files\MPLAB IDE\CORE\MTC SUITES.

Once these files have been copied, locate and run the file **PROTON\_MPLAB.REG**. This will add entries into the registry that will register the PROTON+ Compiler as a toolsuite within MPLAB<sup>tm</sup>.

Open MPLAB<sup>tm</sup>, then click on the **Project Wizard** menu option.

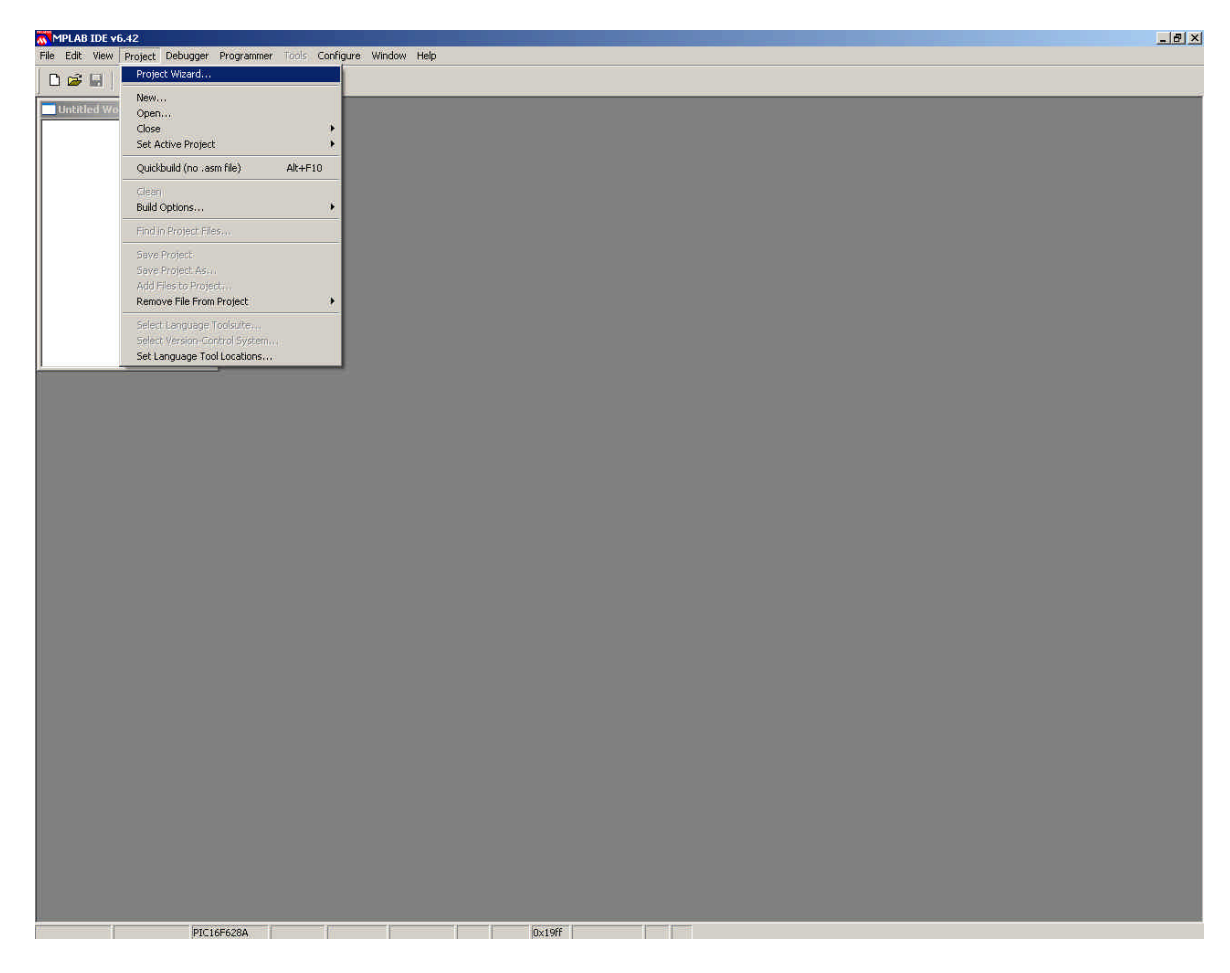

And you will be presented by the intro window as shown below.

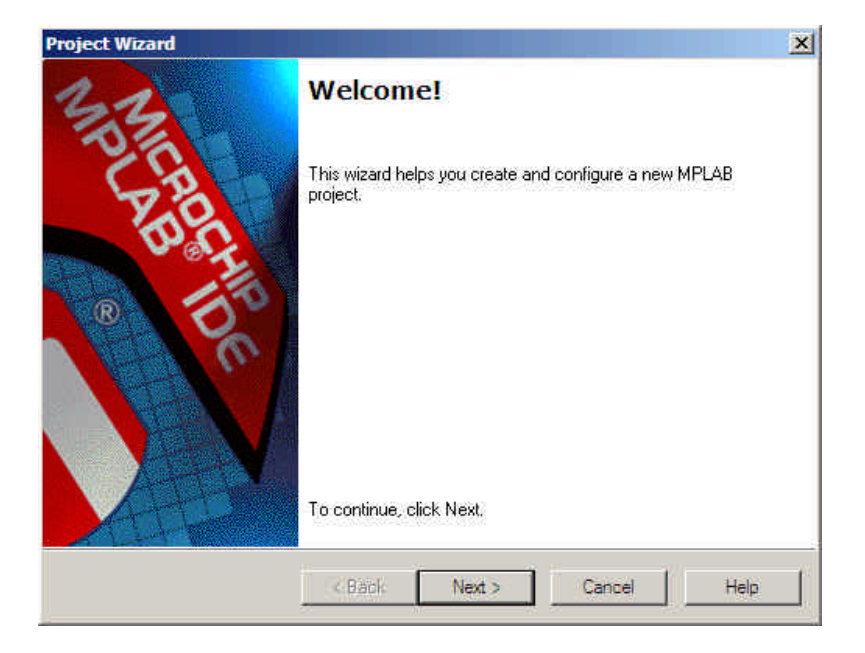

For this demonstration program, the PICmicro<sup>tm</sup> of choice is the 16F628A, so in the step 1 window, choose the 16F628A device.

| Project Wizard               |             | ×       |
|------------------------------|-------------|---------|
| Step One:<br>Select a device |             | ال<br>ش |
|                              |             |         |
|                              |             |         |
|                              | Device:     |         |
|                              |             |         |
|                              |             |         |
| -                            |             | :       |
|                              | <pre></pre> | Help    |

By default the device chosen in this window will be the device that the compiler uses, regardless of a **DEVICE** command within the BASIC listing. The **DEVICE** command will be ignored (see end of document to disable this).

Click **NEXT**, then choose the **Crownhill Associates PROTON+ Compiler** toolsuite, and **browse** to where the PROTON+ compiler's executable is stored. Locate the file named **PR\_PLUS\_MPLAB.EXE** and enter this in the Location window.

| Select a langu                                                                                                  | iage lookuite       |              |         |                                        |
|----------------------------------------------------------------------------------------------------|---------------------|--------------|---------|----------------------------------------|
| Active Toolsuite:                                                                                               | Crownhill Associate | s. PROTON+ C | ompiler | 2                                      |
| Toolsuite Conten                                                                                                | to                  |              |         |                                        |
| PROTON+C                                                                                                    | Compiler            |              |         |                                        |
|                                                                                                    |                     |              |         |                                        |
| la la la la la la la la la la la la la l                                                                        |                     |              |         |                                        |
| The second second second second second second second second second second second second second second second se |                     |              |         | ()                                     |
| Location                                                                                                    |                     |              |         | 10000000000000000000000000000000000000 |
| Location<br>C:\Plus_Source                                                                                      | VPR_PLUS_MPLAB.ex   | e            |         | Browse                                 |
| Location<br>C.VPlus_Source                                                                                      | VPR_PLUS_MPLAB.ex   | ie<br>I      |         | Browse                                 |

After clicking **NEXT**, a project name and location needs to be chosen in the step 3 window. The name given to the demonstration project is **MPLAB\_TEST**, and it's located, in this case, in the compiler's source code folder. But it can be placed virtually anywhere on the hard drive as long as it is not nested too deeply.

| Name your project      |                |     |       |        |
|------------------------|----------------|-----|-------|--------|
|                        |                |     |       |        |
| Project Name           |                |     |       |        |
| MPLAB_TEST             |                |     |       |        |
| Project Directory      |                |     | -1.14 |        |
| C:\Plus_Source\Test_Pr | ograms\MPLAB_T | EST |       | Browse |
|                        |                |     |       |        |
|                        |                |     |       |        |
|                        |                |     |       |        |

Now we need to add the BASIC file to the project. The BASIC file for the demonstration is named **MP\_TEST.BAS**.

| 🗄 🧀 Magazine               | A 644      | C:\Plu | s_Source\Test_Programs\I |
|----------------------------|------------|--------|--------------------------|
| Hanchester E<br>Hanchester | Encod      |        |                          |
| E MEGA_Fluid               | Box Remo   | ve     |                          |
| 🗄 🛄 Menus                  |            |        |                          |
| E MPCC 16-bit              | macro      |        |                          |
| MPLAB_TES                  | T<br>T DAC |        |                          |
| MPLAB_                     | TEST.      |        |                          |
| MPLAB_                     | TEST.      |        | <u>&gt;</u>              |

Tick the box in the right hand window only if the chosen **.BAS** file is not located in the projects folder. In this case it is, so leave it unticked.

Clicking **NEXT** a few times after step 4 will create the project. But no BASIC filename has been loaded into the IDE, so right click on **Source File** option located in the **MPLAB\_TEST.MCW** window, and choose the appropriate BASIC file.

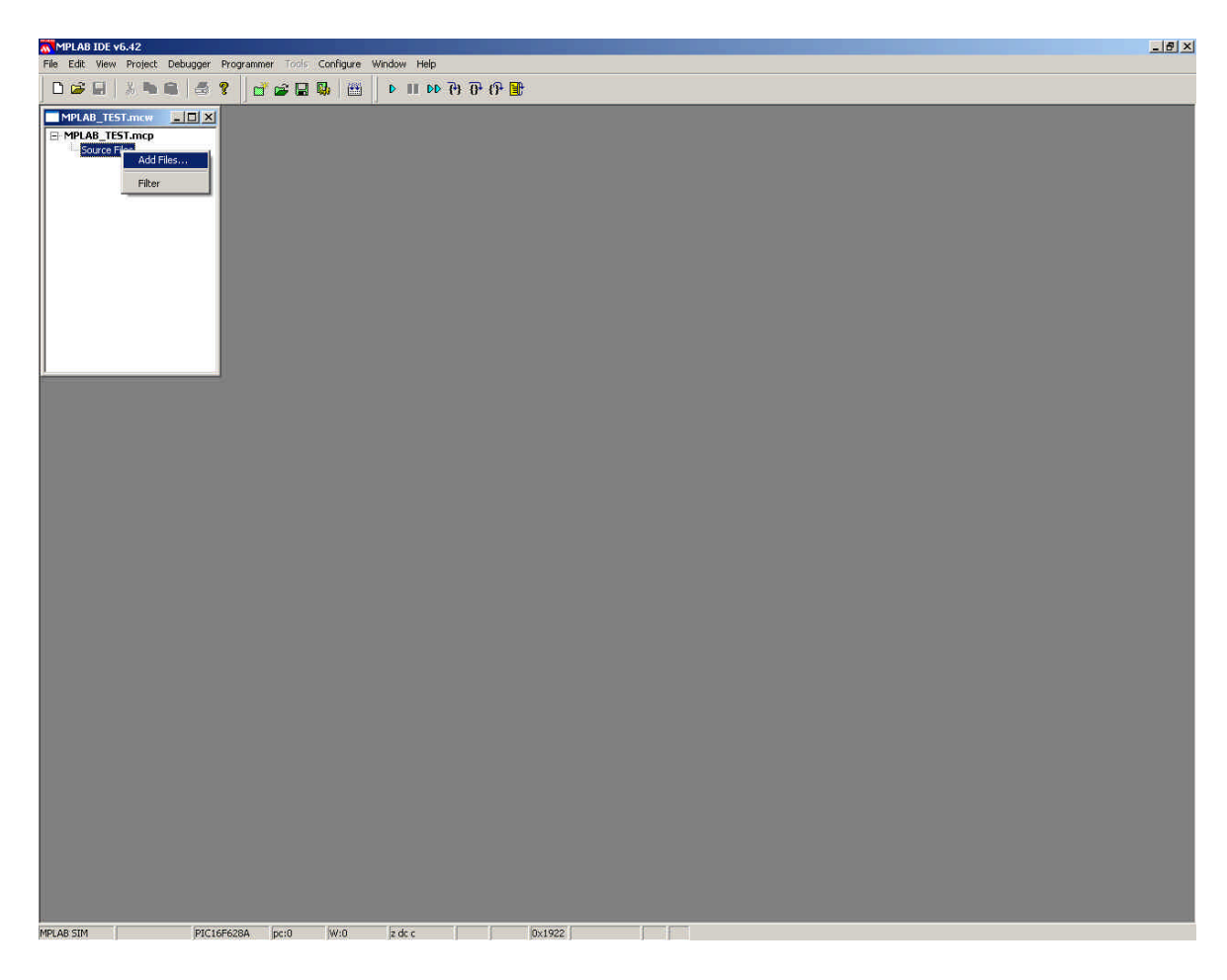

For the demonstration, the program file name is **MP\_TEST.BAS**.

| dd Files to F | Project         |                                                                                                    | <u>?</u> ×                                                                                                    |
|---------------|-----------------|----------------------------------------------------------------------------------------------------|----------------------------------------------------------------------------------------------------|
| Look in: 📔    | ) MPLAB_TEST    | ا 🖻 🔶 💌                                                                                                    | * 🔳 *                                                                                                    |
| MP_TEST.      | BAS             |                                                                                                    |                                                                                                    |
|               |                 |                                                                                                    |                                                                                                    |
|               |                 |                                                                                                    |                                                                                                    |
|               |                 |                                                                                                    |                                                                                                    |
|               |                 |                                                                                                    |                                                                                                    |
| ïle name:     | MP TEST BAS     |                                                                                                    | Open                                                                                                    |
|               | True Transition |                                                                                                    | opon                                                                                                    |
|               |                 | The second second second second second second second second second second second second second second second se | The second second second second second second second second second second second second second second second se |

That's it!

Double click on the **MP\_TEST.BAS** text in the **MPLAB\_TEST.MCW** window, and the BASIC file will be opened ready to compile. Choose **Project** then **Build** or (Ctrl F10) to compile the program.

Open whatever windows as you require and single step or animate the code at its source level. i.e. Assembler level.

| MPLAB IDE v6.42                                                                                                    |                                                                                                    |                                                                                                    |                                                                                                    | X                                                                                                    |
|----------------------------------------------------------------------------------------------------|----------------------------------------------------------------------------------------------------|----------------------------------------------------------------------------------------------------|----------------------------------------------------------------------------------------------------|----------------------------------------------------------------------------------------------------|
| File Edit View Project Debugger Programmer Tools                                                                                                    | Configure Window Help                                                                                                    |                                                                                                    |                                                                                                    |                                                                                                    |
| MPLA8_TEST.mcw                                                                                                    | E:\Plus_Source\Test_Pro                                                                                                    | U* CP                                                                                                    | 551.BAS                                                                                                    | Special Function Registers                                                                                                    |
| Source Files         MP_TEST.BAS         MP_TEST.BAS         Add SFR         CCPTCON         Add SFR         CCPTCON         Add Symbol         16F626         Address         Symbol         Name         Value         D020         Watch 1         Watch 2         Watch 3         Watch 4 | 1     Program HP_TE       2     Program HP_TE       3     Dewnstration       5     Used in HPLAP       6     Program HP_TE       9     XTAL =       10     Dim DWD       11     Dim DWD       12     DWD = 0       13     DWD = 0       14     While 1       15     The       16     ? Z       20     C       21     ? Z       23     ? Z       24     M       25     R       26     C       27     B       28     M       30     C       31     B       25     M       36     M       37     M       38     ? FL       39     G       40     b@LL       41     X       42     4 | ST.BAS<br>program testing the Pl<br>5.40 onwards<br>= 16F628A<br>4<br>as Dword<br>= 1<br>DWD<br>ST.ASM<br>Equ 34<br>H Equ 36<br>000013 in (HP_TEST.BAS<br>DWDHH<br>Inf DWDHH<br>Inf DWDHH<br>Inf DWDHH<br>Inf DWDH<br>Inf DWDH<br>Inf DWDH<br>Inf DWDH<br>Inf DWDH<br>Inf DWDH<br>Inf DWDH<br>Inf DWDH<br>Inf DWDH<br>Inf DWDH<br>Inf DWDH<br>Inf DWDH<br>Inf DWDH<br>ST.BAS<br>1<br>000015 in (HP_TEST.BAS<br>ovlw 1<br>ddwrf DWDH,F<br>Inv<br>tfsc STATUS,0<br>ovlw 1<br>ddwrf DWDH,F<br>Inv<br>tfsc STATUS,0<br>ovlw 1<br>ddwrf DWDH,F<br>Inv<br>Status,0<br>ovlw 1<br>ddwrf DWDH,F<br>Inv<br>Status,0<br>ovlw 1<br>ddwrf DWDH,F<br>Inv<br>Status,0<br>ovlw 1<br>ddwrf DWDH,F<br>Inv<br>Status,0<br>ovlw 1<br>ddwrf DWDH,F<br>Status,0<br>ovlw 1<br>ddwrf DWDH,F<br>Status,0<br>ovlw 1<br>ddwrf DWDH,F<br>Status,0<br>ovlw 1<br>ddwrf DWDH,F<br>Status,0<br>ovlw 1<br>ddwrf DWDH,F<br>Status,0<br>ovlw 1<br>ddwrf DWDH,F<br>Status,0<br>ovlw 1<br>ddwrf DWDH,F<br>Status,0<br>ovlw 1<br>ddwrf DWDH,F<br>Status,0<br>Status,0<br>Status, | ROTON+ compiler    Choose a 1696234 device  Use a 4MHz crystal  Declare a Dword  Reset the counting variable  Create an infinite loop  Thorement the counting variable  Do it forever  DUD = 0  Reset the counting var  Mubile 1 = 1  Create an infinite  I DuD 0  Nucrement the counting  Wend  Do it forever | SFR Name     Hex     Dec       WREG     00       INDP        THRO     00       PCL     00       STATUS     1C       FSR     00       PORTA     20       PORTA     20       PCLATH     00       INTCON     00       THRI     0000       THRIL     00       THRIL     00       THRIL     00       CCPRI     0000       CCPRI     0000       CCPRIT     00 |
| Build Version Control Find in Files                                                                                                    |                                                                                                    |                                                                                                    |                                                                                                    |                                                                                                    |
| Executing: "C\Plus_Source\PROTON_PL.exe<br>Loaded C\Plus_Source\Test_Programs\MPL<br>BUILD SUCCEEDED: Tue Feb 10 22:44:01 20                                                                                                    | "-p16F628A-q-m"MP_TEST<br>AB_TEST\MP_TEST.COD<br>04                                                                                                    | BAS"                                                                                                    |                                                                                                    | ×                                                                                                    |
| MPLAR STM PIC16E628A pc:0                                                                                                    | W/D Zdec                                                                                                    | 0,0056                                                                                                    |                                                                                                    | <br>                                                                                                    |

## **Disabling the Automatic DEVICE Selection.**

By default, MPLAB<sup>tm</sup> forces the compiler to ignore any **DEVICE** directives within the BASIC program in favour of whatever device is chosen in the **Configure-**>**Select Device** Options menu. This can be disabled by right clicking on the filename within the **MCW** window and choosing **Build Options**.

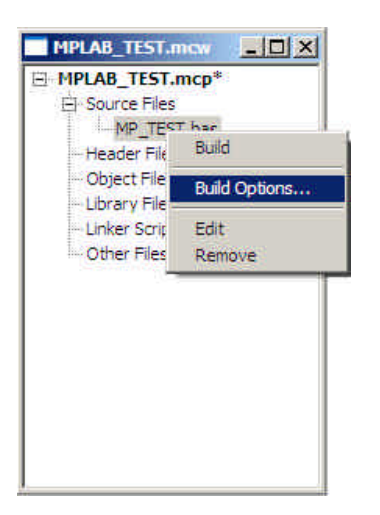

You will be presented with a configuration window containing a single switch.

| Description      |               | Data             |
|------------------|---------------|------------------|
| rocessor         | □ On          |                  |
|                  |               |                  |
|                  |               |                  |
|                  |               |                  |
|                  |               |                  |
|                  |               |                  |
|                  |               |                  |
|                  |               |                  |
|                  |               |                  |
|                  |               |                  |
| Inherit global s | ettings       | Restore Defaults |
|                  |               |                  |
|                  |               |                  |
| Index Users      | d Line Octors |                  |

Untick the **ON** switch and click **APPLY**.

The device that the compiler recognises is now issued by the **DEVICE** directive within the BASIC program, therefore ensure that MPLAB<sup>tm</sup> is configured for the correct PICmicro<sup>tm</sup> device for any simulations of programming.

This has been a very brief explanation on how to incorporate the PROTON+ compiler into MPLAB<sup>tm</sup>, but it gives you the basics (Pun intended). The rest is up to you. Have fun.